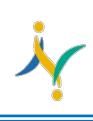

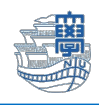

## Thunderbird でメールの利用ができない。

※ ver.78.3.1 以降多要素の設定対応

1. 右上の「メニュー」→「アカウント設定」を開きます。

|            | Ē       | ¥3  | - |   | ×      |
|------------|---------|-----|---|---|--------|
|            |         |     |   |   |        |
| +          | 新規作成    |     |   |   | >      |
| U          | 添付ファイル  |     |   |   | >      |
|            | 編集      | ж   | ዔ | Ê | >      |
| Q          | 検索      |     |   |   | >      |
| -          | 印刷      |     |   | C | Ctrl+P |
| Ľ٩         | 名前を付けて  | 【保存 |   |   | >      |
| Ŵ          | ごみ箱を空に  | する  |   |   |        |
| <b>ż</b> . | アドオンとテー | 7   |   |   |        |
| 1          | アカウント設定 | Ē   |   |   |        |
| ₽          | 設定      |     |   |   |        |
|            | ファイル    |     |   |   | >      |
|            | 表示      |     |   |   | >      |

2. 左側のメニューから「サーバー設定」をクリックします。 「セキュリティ設定」の項目の認証方式を「OAuth2」に変更します。

| 送信控えと特別なフォルダー<br>サーバーの種類: IMAP メールサーバー<br>サーバーA(S): outlook.office365.com ポート(P): 993 ♀ 既定( | 直: 993 |
|---------------------------------------------------------------------------------------------|--------|
| サーバー名(S): outlook.office365.com ポート(P): 993 🔶 既定(                                           | 直: 993 |
|                                                                                             |        |
| 送惑メール ユーザー名( <u>N</u> ): aa @ms.nagasaki-u.ac.jp                                            |        |
| 同期とディスク領域                                                                                   |        |
| エンドツーエンド暗号化 セキュリティ設定                                                                        |        |
| 開封確認<br>接続の保護(U): SSL/TLS ~                                                                 |        |
| サーバー設定 認証方式(!): OAuth2 >                                                                    |        |

3. 続いて、左側のメニューの一番下の「送信(SMTP)サーバー」をクリックします。 右側の設定をクリックし「編集」をクリックします。

| サーバー設定                              | 送信(            | (SMTP) サーバーの設定                                                                                |  |                |  |  |
|-------------------------------------|----------------|-----------------------------------------------------------------------------------------------|--|----------------|--|--|
| 达信控んと特別なフォルター<br>編集とアドレス入力<br>※或メール | 複数の差<br>る] を選払 | 複数の差出人情報を管理している場合、使用する送信 (SMTP) サーバーをこのリストから選択できます。[既定のサーバーを使用する] を選択すると、このリストの既定のサーバーを使用します。 |  |                |  |  |
| 同期とディスク領域                           | аа             | @ms.nagasaki-u.ac.jp - smtp.office365.com (既定)                                                |  | 追加( <u>D</u> ) |  |  |
| エンドツーエンド暗号化                         |                |                                                                                               |  | 編集( <u>E</u> ) |  |  |
| 開封確認                                |                |                                                                                               |  |                |  |  |
| ∽ 🗀 ローカルフォルダー                       |                |                                                                                               |  |                |  |  |
| 迷惑メール                               |                |                                                                                               |  |                |  |  |
| ディスク領域                              |                |                                                                                               |  |                |  |  |
| 図送信 (SMTP) サ−バ−                     |                |                                                                                               |  |                |  |  |

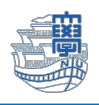

## 4. 認証方式を「OAuth2」に変更し、「OK」をクリックします。

| ,<br>送信 (SMTP) サーバー |                    |           |           |  |  |  |
|---------------------|--------------------|-----------|-----------|--|--|--|
|                     |                    |           |           |  |  |  |
| 設定                  |                    |           |           |  |  |  |
| 説明( <u>D</u> ):     |                    |           |           |  |  |  |
| サーバー名( <u>S</u> ):  | smtp.office365.com |           |           |  |  |  |
| ポート番号( <u>P</u> ):  | 587 文 既定値:587      |           |           |  |  |  |
| セキュリティと認証           |                    |           |           |  |  |  |
| 接続の保護( <u>N</u> ):  | STARTTLS           | ~         |           |  |  |  |
| 認証方式( <u>I</u> ):   | OAuth2             | ~         |           |  |  |  |
| ユーザー名( <u>M</u> ):  | aa @ms.nagasaki    | i-u.ac.jį |           |  |  |  |
|                     | •                  | キャンセ      | :ル<br>//. |  |  |  |